# EnvisionRxPlus

A MEDICARE APPROVED PRESCRIPTION DRUG PLAN

Broker Re-Contracting training for Callidus Cloud EnvisionRxPlus for 2019

CONFIDENTIAL: Do not copy or distribute. Copyright © 2017, EnvisionRxOptions – All rights reserved

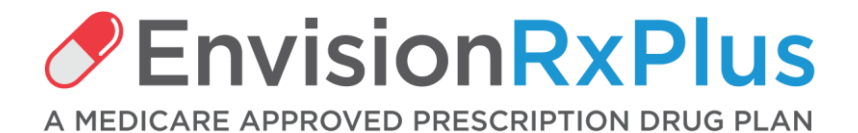

#### **Re-contracting for 2019 Reference Guide**

#### **GETTING STARTED:**

Before you begin the recontracting process, you will need the following information to upload:

- A 2019 AHIP, FWA or other qualified certificate
- A copy of your Errors and Omissions Insurance Policy (E&O)

The Banking tab will display the current payee for your base commissions If you need to change any bank account information, contact Envision at EnvisionAgentSupport@Envisionrx.com

# Re-contracting for 2019 Reference Guide 1 - Invitation Email

You will receive a "DO NOT REPLY" email from Callidus Cloud From: donotreply <donotreply@calliduscloud.com> Subject line: EnvisionRxPlus Recontracting Invitation

#### This will contain your link to start to recertify for the 2019 plan year. Click the Login link when ready to begin Remember your DOMAIN will ALWAYS be ENRX

Dear John Smith,

You have been invited to recontract as an agent with Envision Insurance to sell EnvisionRxPlus PDP through Insurance Services LLC. To accept this invitation, please use the information below to complete your application online.

Before you begin the recontracting process, you will need the following information to upload:

A 2019 AHIP, FWA or other qualified certificate A copy of your Errors and Omissions Insurance Policy (E&O)

Using the User ID and password provided here, click Login to get started.

Your username will remain the same, you will be prompted to change your password upon initial login, the domain will be enrx.

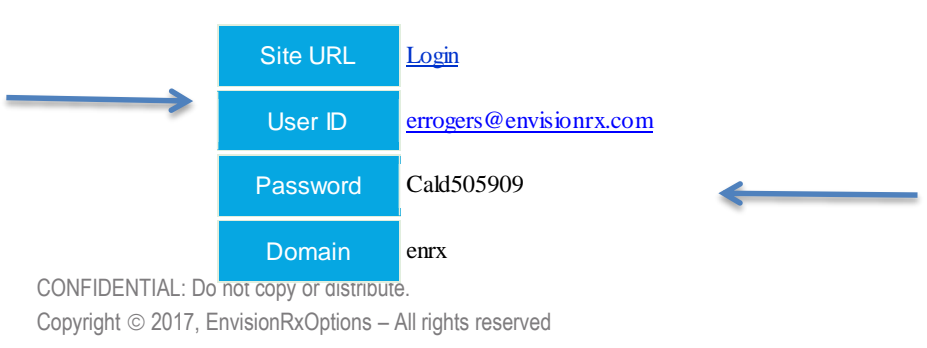

# Re-contracting for 2019 Reference Guide 2 – Login

#### The User ID in your invitation email is your Login Name (your email)

You will be asked to change your password on your first login. The value for the **Domain is always enrx** 

Enter your credentials and press Submit.

| Please login! Login Name * user@example.com Password * Domain enrx [change] Submit Remember me |
|------------------------------------------------------------------------------------------------|
| Forgot your password?                                                                          |
|                                                                                                |

# Re-contracting for 2019 Reference Guide 3 - Reset Password

Create a new password to continue.

Between 8-20 characters must contain both letters and numbers

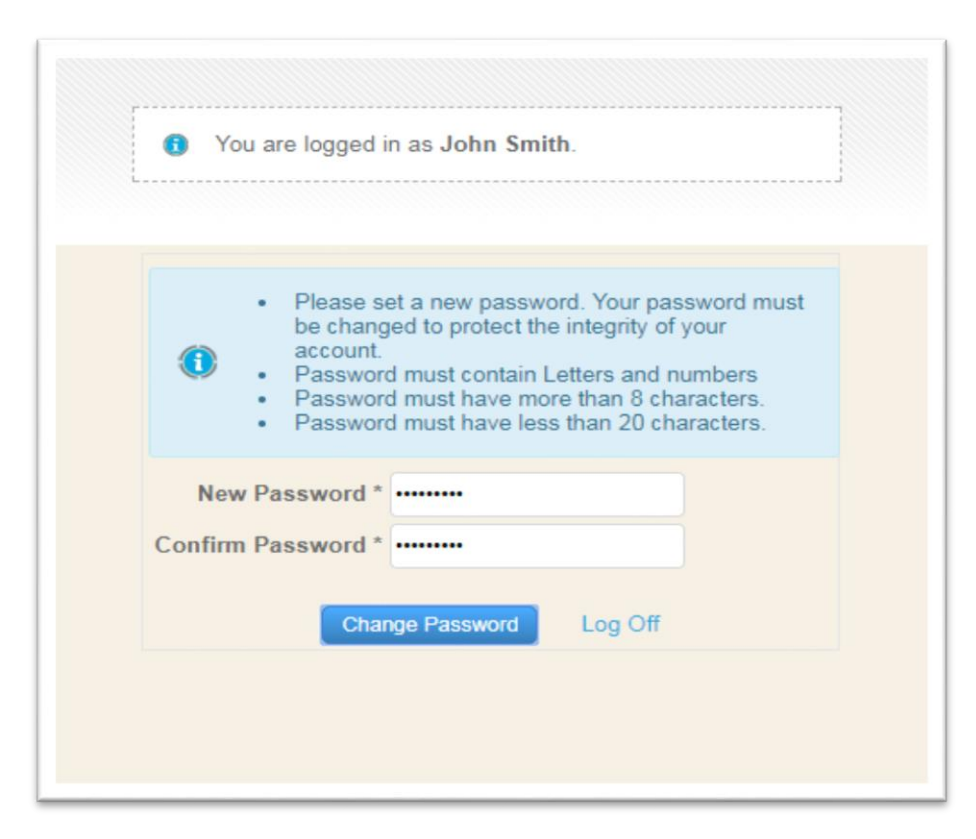

### **Re-contracting for 2019 Reference Guide**

## 4 – Open the Application

#### Once you log on, you will see the application link

Click the blue link under the "Application" column to open your recontracting application.

| HOME                                    |                               |                     |              | Case                            |
|-----------------------------------------|-------------------------------|---------------------|--------------|---------------------------------|
| Click a blue link in the Application co | olumn to open the application |                     |              | <u>Chart</u> <u>Edit Colurr</u> |
| Application                             | Applicant                     | Created On          | Status       | Updated                         |
| Recontracting-OB-71                     | Smith: 08/02/2018             | 08/02/2018 08:18:27 | Retrieve NPN | 08/02/2018 08:18:29             |

# **Re-contracting for 2019 Reference Guide** 5 – Complete PDB Report Request Form

Confirm your NPN number and hit the SUBMIT button

| Initiate Application (Agent) |                                                                                                    |
|------------------------------|----------------------------------------------------------------------------------------------------|
|                              | Confirm your NPN and hit submit to retrieve your information from ICM (Incentive Compensation Management) |
|                              | NPN * 12345678 ×                                                                                          |
|                              | Submit                                                                                                    |

# **Re-contracting for 2019 Reference Guide** 6 - General Tab

You'll now be taken to the main body of your re-contracting application.

The fields on your application will already be completed with the information returned from Callidus Cloud ICM (Incentive Compensation Management).

PLEASE VERIFY this information is still correct. You can change any of it only on this page.

If you see an asterisk \* by any fields, that means that information is required

Please hit "SAVE" on the bottom of every page before moving to the next TAB.

If you omitted any required information on any of the tabs, you will see the word "incomplete" in **RED** on that tab. Please go back and complete. You will be unable to submit at the end if there are any "incomplete" on any tabs

### **Re-contracting for 2019 Reference Guide**

6 - General Tab continued

You will begin on the General tab. Update and add information as needed, hit "SAVE" on the bottom of the page before moving to the next TAB.

There are multiple fields on this page, most of them must be completed, reviewed and confirmed.

|                                                           |                   |                                   |                    | Please click on         | the next tab              | b to contii          | nue with your on-boarding pro                            | cess.                           |                                           |                  |
|-----------------------------------------------------------|-------------------|-----------------------------------|--------------------|-------------------------|---------------------------|----------------------|----------------------------------------------------------|---------------------------------|-------------------------------------------|------------------|
|                                                           |                   |                                   |                    |                         |                           |                      | 1                                                        |                                 |                                           |                  |
| General Incomplete                                        | nsurance Incomp   | Banking Informat                  | tion Certifica     | ations Incomplete       | Education                 | Submit               |                                                          |                                 |                                           |                  |
|                                                           | The informat      | ion below was pulled              | d from ICM (IN     | NCENTIVE COM<br>with an | IPENSATIOI<br>* must be c | N MANAG<br>completed | EMENT). If any of this informa if not already filled in. | tion has changed, pl            | ease update it nov                        | w. Items         |
| Prod                                                      | ducer Type age    | nt                                |                    |                         |                           |                      | Residential Address Line 1 *                             | 123 Home St                     |                                           |                  |
| Fir                                                       | rst Name * Lori   |                                   |                    |                         |                           |                      | Residential Address Line 2                               |                                 |                                           |                  |
| Mic                                                       | ddle Name         |                                   |                    |                         |                           |                      | Cit. *                                                   |                                 |                                           |                  |
|                                                           | Initial           |                                   |                    |                         |                           |                      | City                                                     | Mayberry                        |                                           |                  |
| La                                                        | ast Name * Smi    | th                                |                    |                         |                           |                      | State *                                                  | ОН                              |                                           |                  |
| Assoc                                                     | iate Suffix       |                                   |                    |                         |                           |                      | ZIP *                                                    | 44087                           |                                           |                  |
|                                                           | se                | lect                              |                    |                         |                           |                      | Business Phone *                                         | 212-234-3727                    |                                           |                  |
| Date                                                      | e of Birth * 03/2 | 8/1994                            |                    |                         |                           |                      | Priman/ Phone Number *                                   | 212 201 0121                    |                                           |                  |
|                                                           | Gender O          | Female                            |                    |                         |                           |                      |                                                          | 212-234-3727                    |                                           |                  |
|                                                           | 0                 | Male<br>Other                     |                    |                         |                           |                      | Primary Phone Number Type                                | Cell                            | ~                                         |                  |
|                                                           | NPN 123           | 45678                             |                    |                         |                           |                      | Additional Phone Number 1                                |                                 |                                           |                  |
| Conta                                                     | act Email * Idur  | aj@envisionrx.com                 |                    |                         |                           |                      | Phone Number Type                                        | select                          |                                           |                  |
| Ν                                                         | NIPR Email        |                                   |                    |                         |                           |                      | Additional Phone Number 2                                |                                 |                                           |                  |
|                                                           | FFM ID            |                                   |                    |                         |                           |                      | Diana Number Tree                                        |                                 |                                           |                  |
|                                                           |                   |                                   |                    |                         |                           |                      | Phone Number Type                                        | select                          | ~                                         |                  |
| Additional Addresses                                      |                   |                                   |                    |                         |                           |                      |                                                          |                                 |                                           |                  |
| Is your busines                                           | ss address the s  | ame as your residentia<br>address | al O Yes<br>? • No |                         |                           |                      | Is your mailing address t                                | he same as your reside<br>addre | ntial <ul> <li>Yes</li> <li>No</li> </ul> |                  |
| Business Addr<br>CONFIDENTIAL: Do not copy or distribute. | ress Line 1       |                                   |                    |                         |                           |                      | Mailing Address Line 1                                   |                                 |                                           |                  |
| Copyright © 2017, EnvisionRxOptions – All rights re       | reserved          |                                   |                    |                         |                           |                      | 9                                                        |                                 |                                           | ENVISIONINSURANC |

# Re-contracting for 2019 Reference Guide 7 – Insurance Tab

Provide all required E&O insurance information and upload a copy of your most recent policy certificate.

|         |              | Please fi<br>any ti | ll out ti<br>ime. <mark>lf</mark> y | he applicat<br>/ou have c | tion below. I<br>ompleted th | f you wis<br>e applica | sh to save your progress and complete the application later, click Save and log back in at<br>ation, please navigate to the Submit tab and press the blue Submit button. You will be<br>contacted shortly. |
|---------|--------------|---------------------|-------------------------------------|---------------------------|------------------------------|------------------------|----------------------------------------------------------------------------------------------------|
|         |              |                     |                                     |                           |                              | Please cli             | ick on the next tab to continue with your on-boarding process.                                                                                                    |
| General | Insurance    | Banking Infor       | mation                              | Certifications            | Education                    | Submit                 |                                                                                                    |
|         |              |                     |                                     |                           |                              | Plea<br>upload         | ase provide your E&O insurance information below and<br>d your E&O certificate. Items with an * must be completed<br>if not already filled in.                                                             |
| Insura  | nce Name *   | Acme ins            |                                     |                           |                              | Expira                 | ation Date * 12/01/2018                                                                                                    |
| Polic   | y Number *   | 9875612             |                                     |                           | F                            | Per Occurre            | ence Limit * 500000                                                                                                    |
| Effe    | ctive Date * | 01/01/2018          |                                     |                           |                              | Aggree                 | gate Limit * 500000                                                                                                    |
|         |              |                     |                                     |                           |                              | U                      | E&O<br>Jpload<br>* CHEAT SHEET for Broker support.docx                                                                                                    |

# Re-contracting for 2019 Reference Guide 8. Banking Information

#### This will display the current payee for your base commissions

If you believe changes are necessary, contact Envision at EnvisionAgentSupport@Envisionrx.com

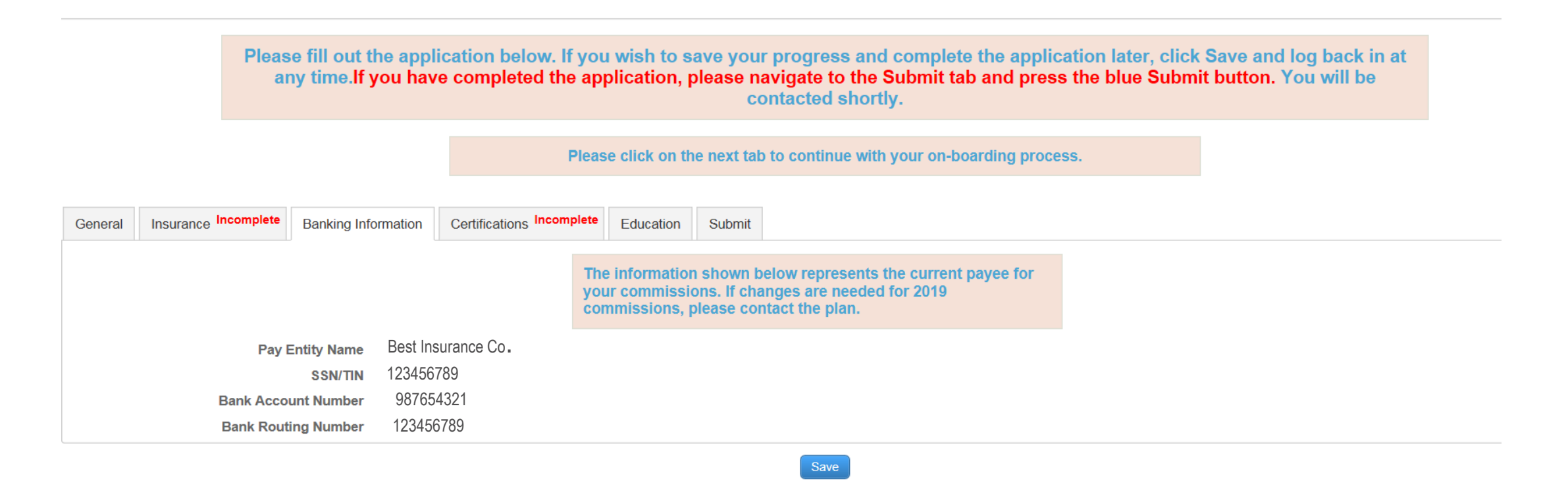

# **Re-contracting for 2019 Reference Guide** 9 – Certifications Tab

Select the radio button corresponding to the certifications you have; this will cause the relevant fields to display.

Upload your certificates, including a completion date for each one.

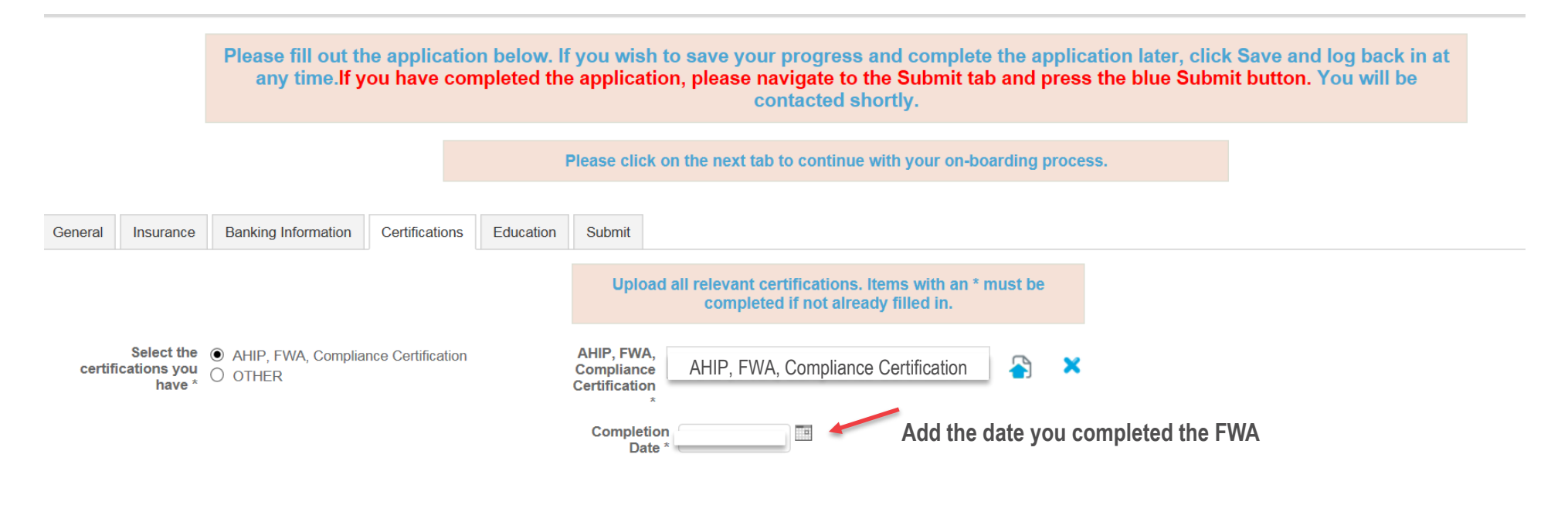

# **Re-contracting for 2019 Reference Guide** 9 – Certifications Tab continued

If you have your compliance certificates outside of AHIP, from another qualified Vendor, the separate FWA and training certificates need to be uploaded.

Include the completion date.

Please fill out the application below. If you wish to save your progress and complete the application later, click Save and log back in at any time.If you have completed the application, please navigate to the Submit tab and press the blue Submit button. You will be contacted shortly.

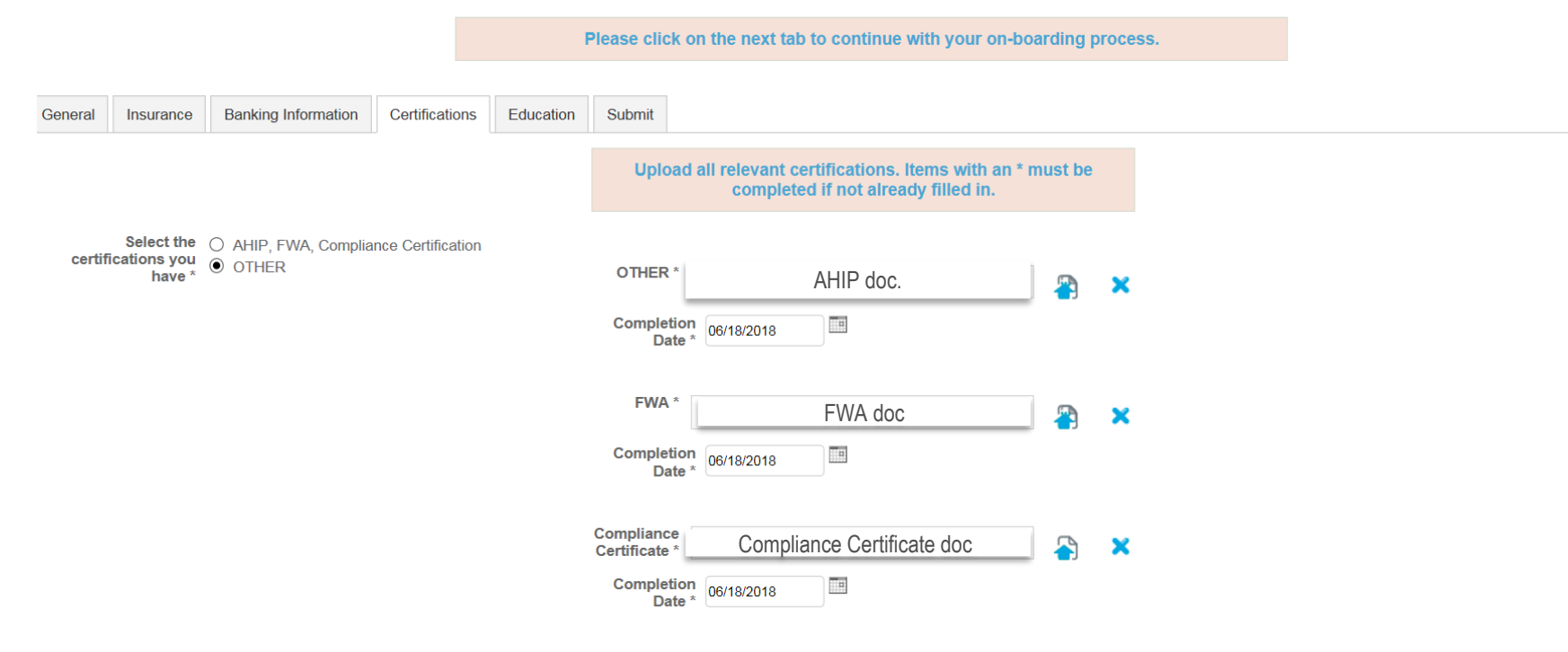

SIONINSURAN

# Re-contracting for 2019 Reference Guide 10 - Education Tab

Complete the Litmos training module(s) provided and take a short test. Click the Continue to my dashboard green box to get started

- Must pass the test within 3 attempts with a 85% score
- If not able to pass in 3 attempts, must wait 6 months to try again.
- When completed, must go back to the Callidus Cloud Work Flow Tabs to the SUBMIT tab and press the blue SUBMIT button

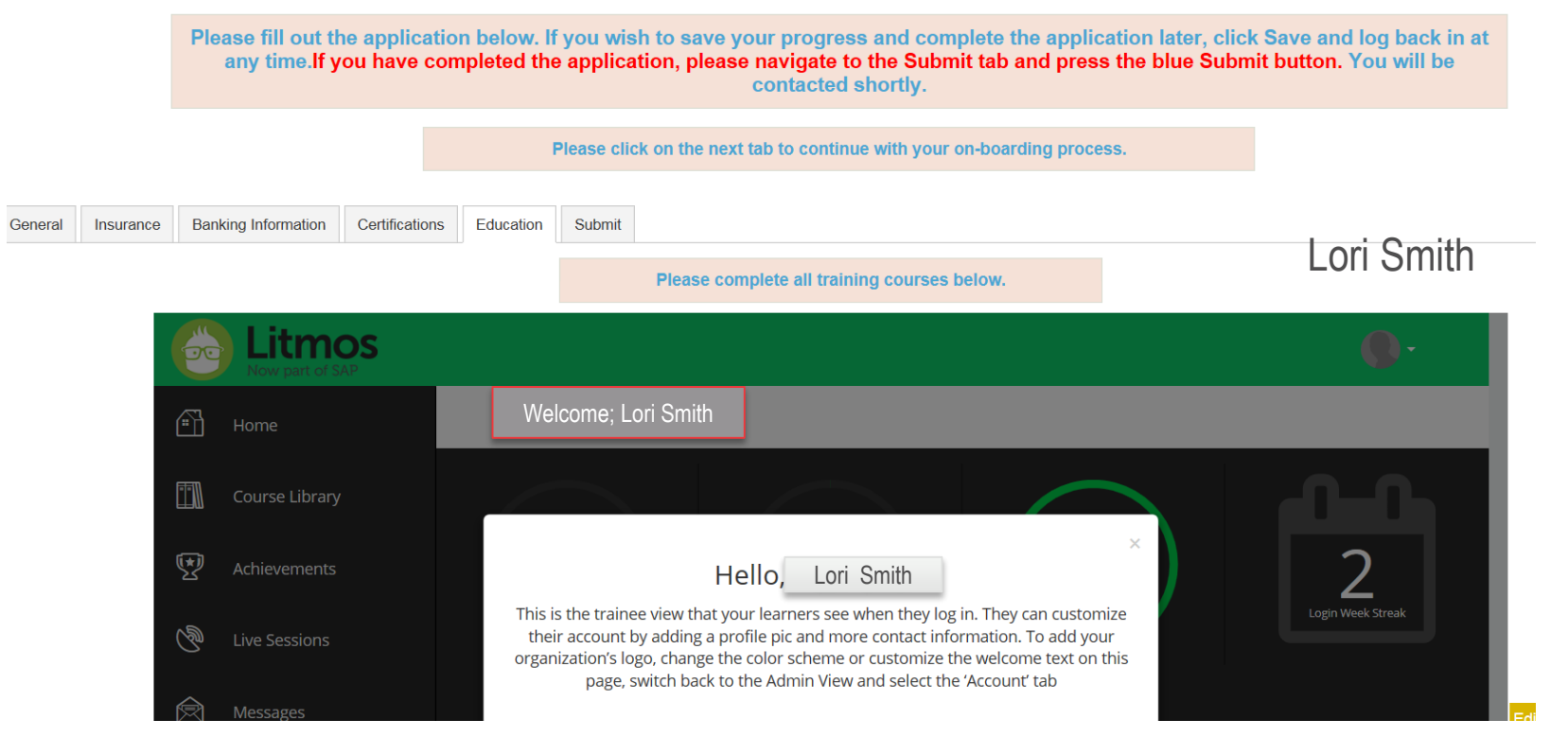

CONFIDENTIAL: Do not copy or distribute. Copyright © 2017, EnvisionRxOptions – All rights reserved

# Re-contracting for 2019 Reference Guide 11 – Submit Tab

Once all required Re-Contracting information is entered, click the Submit Tab, then the submit button inside the tab If you see any RED incomplete notes on any of the tabs, you must go back and complete

before you would be able to hit submit

|                      | uny unio.n y        | ou have coi    | mpleted the | e applic  | ation, please navigate to the Submit tab and press the blue Submit button. You will be<br>contacted shortly. |
|----------------------|---------------------|----------------|-------------|-----------|----------------------------------------------------------------------------------------------------|
|                      |                     |                |             | Please cl | ick on the next tab to continue with your on-boarding process.                                               |
| General Insurance Ba | Banking Information | Certifications | Education   | Submit    |                                                                                                    |
|                      |                     |                |             |           | Submit                                                                                                    |
|                      |                     |                |             |           | Saus                                                                                                    |

# **Re-contracting for 2019 Reference Guide** 12 – Success Page

You will be able to review the information you have submitted.

No information can be changed at this stage. Once Agent is completed and recontracted, they will be able to edit their personal information

|                       |                              |           |                | You      | r application has been submitted! You may close this window. |                 |
|-----------------------|------------------------------|-----------|----------------|----------|--------------------------------------------------------------|-----------------|
|                       |                              |           |                |          |                                                              |                 |
| General               | Licenses & Appointments      | Insurance | Certifications | Agreemen | t                                                            |                 |
|                       | First Name Lori              |           |                |          | Address Line 1 123 Home St                                   |                 |
| N                     | /liddle Name                 |           |                |          | Address Line 2                                               |                 |
|                       | Last Name Smith              |           |                |          | City Mayberry                                                |                 |
| Asso                  | ociate Suffix                |           |                |          | State OH                                                     |                 |
| 1                     | Date of Birth 03/28/1994     |           |                |          | <b>ZIP</b> 44087                                             |                 |
|                       | Gender                       |           |                |          | Primary Phone 212-234-3727                                   |                 |
|                       | NPN 12345678                 |           |                |          | Primary Phone Coll                                           |                 |
|                       | FFM ID                       |           |                |          | Number Type                                                  |                 |
| Co                    | ontact Email Iduraj@envision | rx.com    |                |          | Additional Phone                                             |                 |
|                       | NIPR Email                   |           |                |          | Number 1                                                     |                 |
| Busi                  | iness Phone 212-234-3727     |           |                |          | Additional Phone<br>Number 2                                 |                 |
|                       |                              |           |                |          | Phone Number Type                                            |                 |
| Addresse              | s                            |           |                |          |                                                              |                 |
| Busin                 | ess Address<br>Line 1        |           |                |          | Mailing Address Line 123 Home St<br>1                        |                 |
| Busin                 | ess Address<br>Line 2        |           |                |          | Mailing Address Line<br>2                                    |                 |
| В                     | usiness City                 |           |                |          | Mailing City Mayberry                                        |                 |
| Bu                    | siness State                 |           |                |          | Mailing State OH                                             |                 |
| IAL: Do not           | Business Zip                 |           |                |          | Mailing Zip 44087                                            |                 |
| 2017, EnvisionRxOptic | ons – All rights reserved    |           |                |          | 16                                                           | EINVISIONINSURA |

# Re-contracting for 2019 Reference Guide 13 - Email Notifications

You will receive emails notifying you if your application is approved, rejected, or requires more Information.

Once approved, the Agent receives a Welcome email notification that they are ready to sell for 2019. Your Writing number and the log in to ICM will remain the same